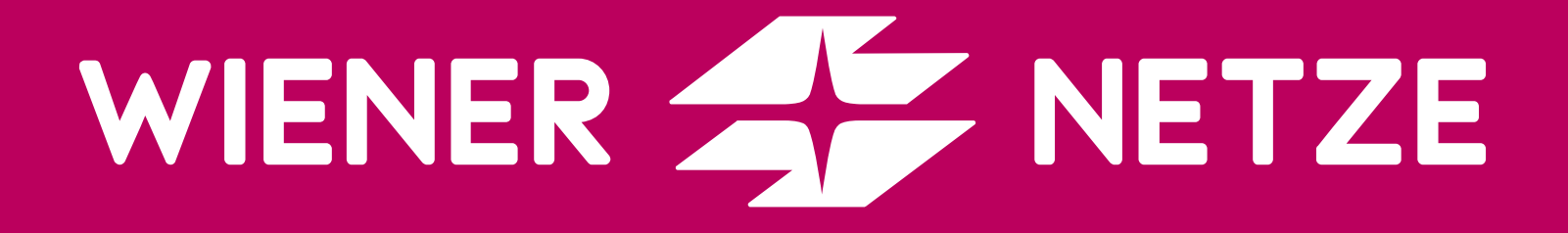

# SMART METER-WEBPORTAL

KOMPAKTE BESCHREIBUNG ZUR VERWALTUNG VON DATENFREIGABEN & ENERGIEGEMEINSCHAFTEN

----- 12. Juli 2024

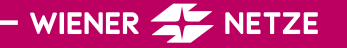

### ABLAUF

Sobald eine Anfrage zur Datenfreigabe (Fall 1) oder Teilnahme an einer Energiegemeinschaft (Fall 2) eintrifft, erhalten Sie eine automatisierte Mail an Ihre logwien Email-Adresse, mit der Aufforderung um Bearbeitung.

*Hinweis:* Eine automatisierte Mail erhalten Sie nur, wenn Sie bereits im Smart Meter-Portal registriert sind und die betreffenden Zählpunkte verknüpft haben. Liebe Kundin\*Lieber Kunde,

Wiener Netze hat für Ihren Zählpunkt eine Anfrage zur Datenfreigabe oder zur Teilnahme an einer Energiegemeinschaft erhalten. Die Sicherheit Ihrer Daten ist uns wichtig. Für die Weitergabe Ihrer Daten benötigen wir Ihre Zustimmung im Smart Meter-Portal der Wiener Netze. Das geht ganz einfach!

Um die gewünschte Freigabe zu erteilen, steigen Sie einfach unter folgendem Link ein.

Zum Smart Meter-Webportal

Zum Smart Meter-Businessportal

Der Login zum Smart Meter-Portal erfolgt mit Ihrem logwien-Konto.

Sollten Sie diese Freigabe nicht innerhalb von 30 Arbeitstagen erteilen, wird die Anfrage automatisiert abgewiesen. Ohne Ihre Zustimmung erfolgt selbstverständlich keine Weitergabe Ihrer Daten.

Freundliche Grüße

Ihr Smart Meter Team

Sie haben eine offene Anfrage? Dann loggen Sie sich bitte mit Ihrer logwien Email-Adresse im Smart Meter-Webportal oder –Businessportal ein.

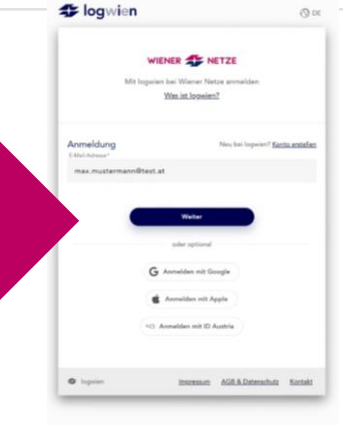

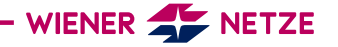

### FALL 1: DATENFREIGABEN

Sollte Sie eine Anfrage zur Datenfreigabe erhalten haben, so finden Sie diese unter "Zustimmungen" → "Datenfreigaben"

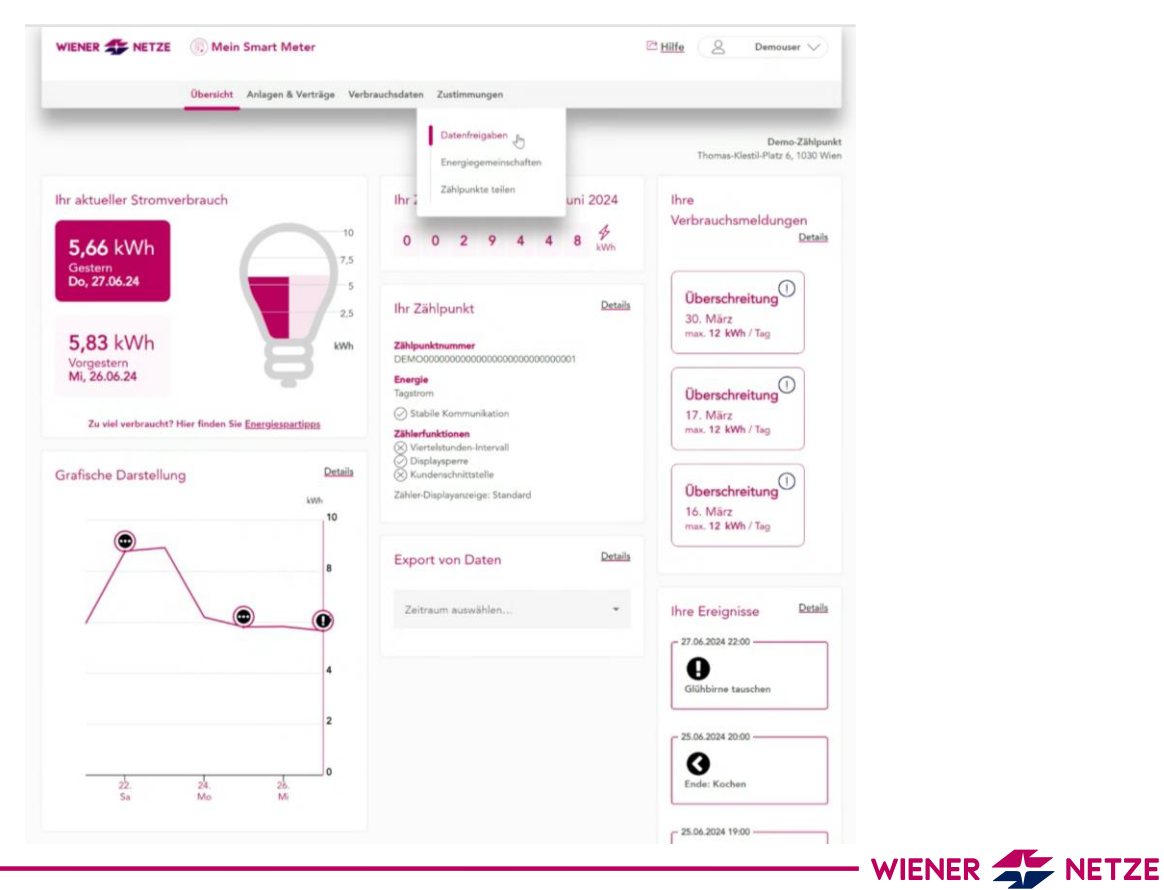

## FALL 1: DATENFREIGABEN

Unter "Datenfreigaben" können Sie nun alle offenen, laufenden oder beendeten Freigaben einsehen.

Sobald eine Anfrage zur Weitergabe Ihrer Energiedaten an andere Marktteilnehmer\*innen (beispielsweise Energieberater\*in) eintrifft, ist dieser hier zu finden.

Unter dem Reiter/Tab "Anfragen" können die offenen Anfragen zur Datenfreigabe freigegeben/abgelehnt werden.

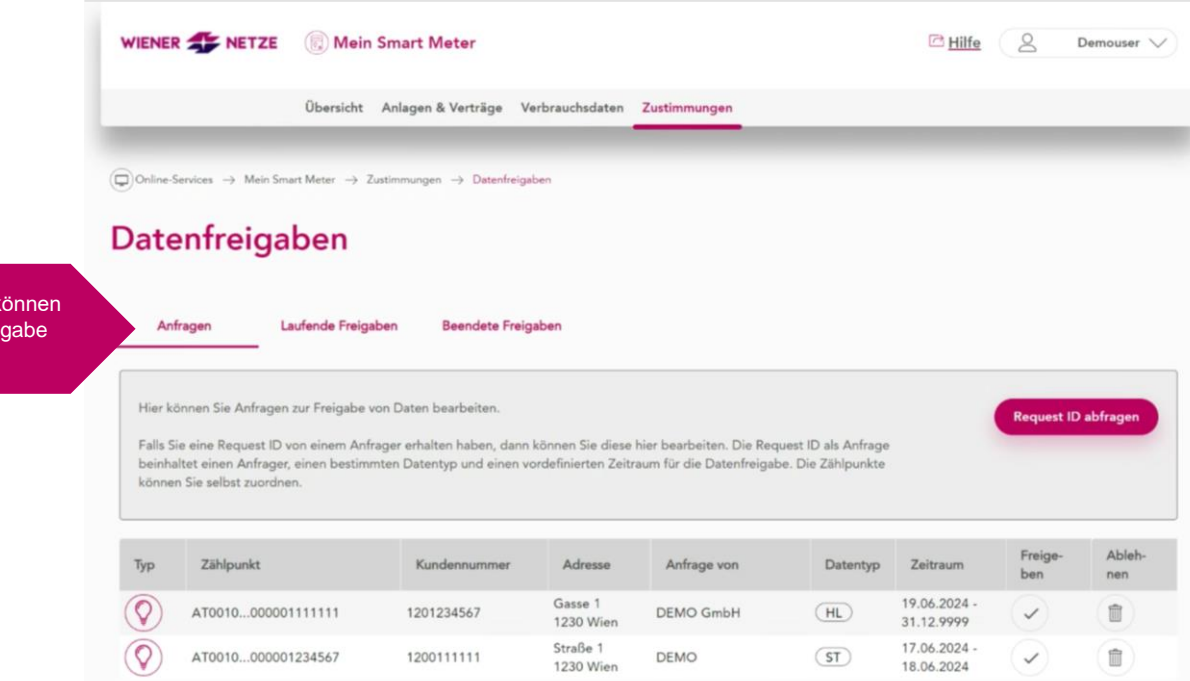

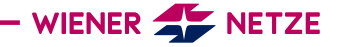

### FALL 1: DATENFREIGABEN

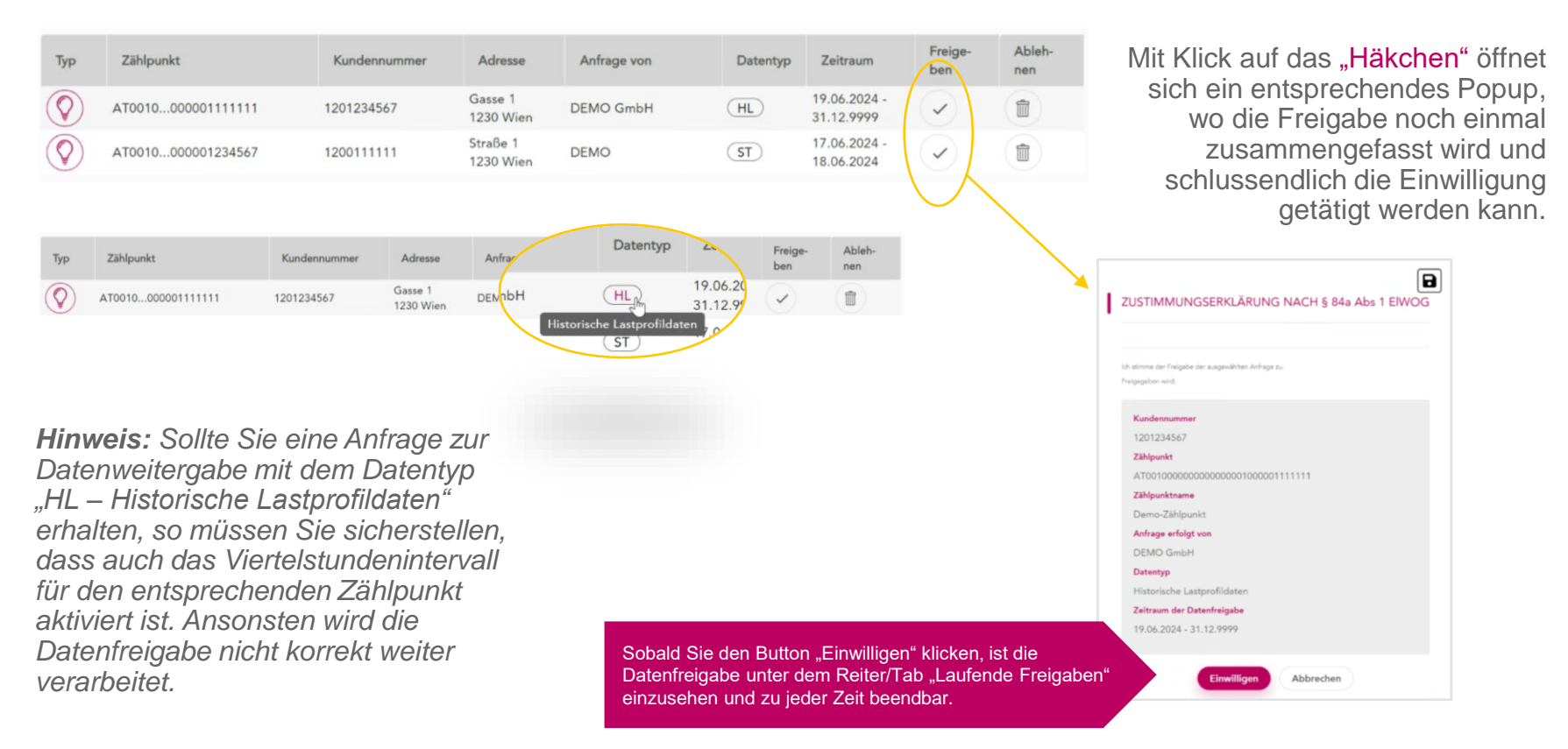

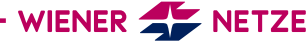

### FALL 2: ENERGIEGEMEINSCHAFTEN

Sollte Sie eine Anfrage zur Teilnahme an einer Energiegemeinschaft erhalten haben, so finden Sie diese unter "Zustimmungen" → "Energiegemeinschaften"

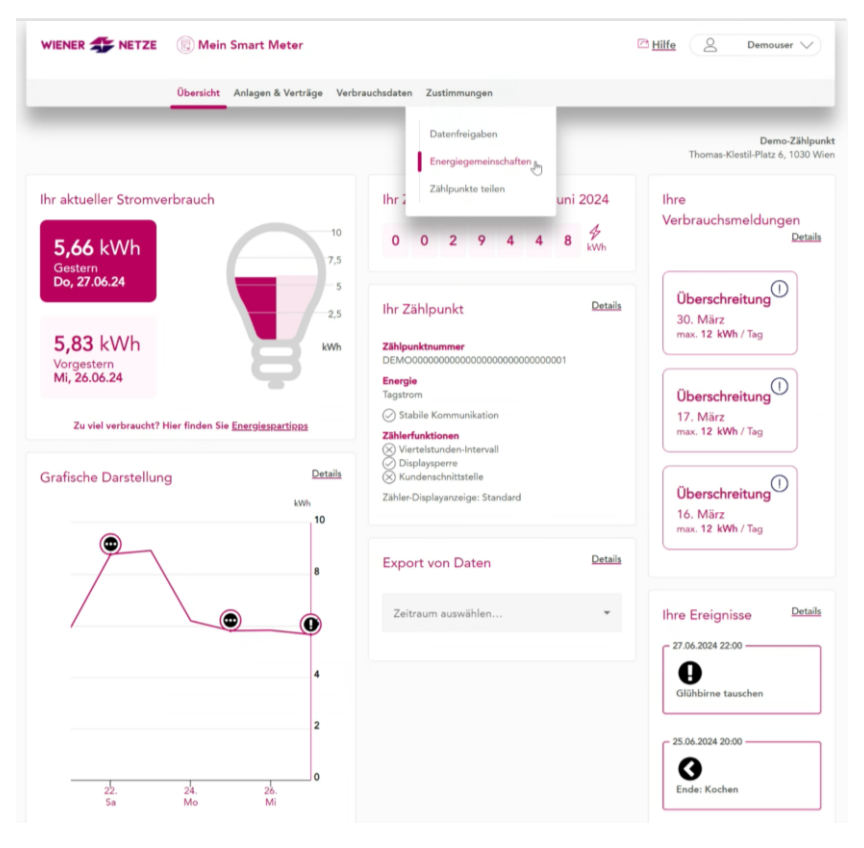

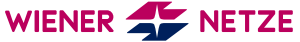

### FALL 2: ENERGIEGEMEINSCHAFTEN

#### Unter "Energiegemeinschaften"

können Sie nun alle offenen, laufenden oder beendeten Teilnahmen einsehen.

Hier können Sie der Teilnahme an einer oder mehreren Energiegemeinschaften zustimmen.

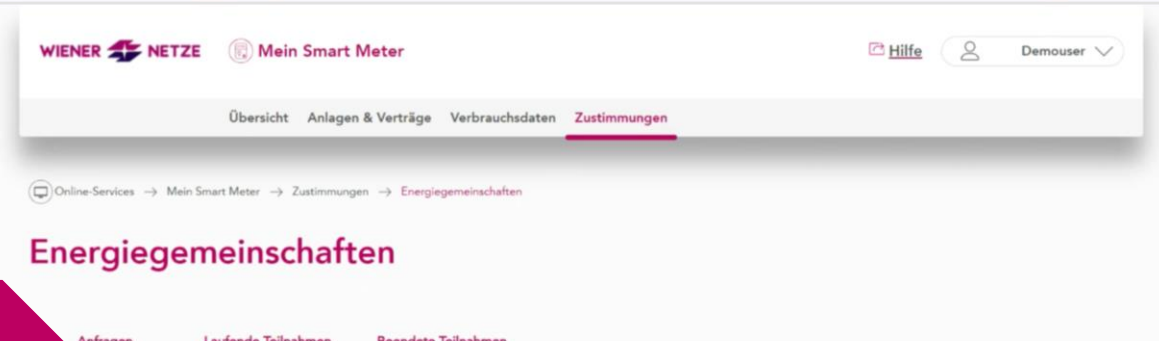

Unter dem Reiter/Tab "Anfragen" können die offenen Anfragen zur Teilnahme freigegeben/abgelehnt werden.

| 4                                                                           | Anfragen Laufende  | Teilnahmen Bee | ndete Teilnahm      | en                         |        |                            |                                  |                |               |  |
|-----------------------------------------------------------------------------|--------------------|----------------|---------------------|----------------------------|--------|----------------------------|----------------------------------|----------------|---------------|--|
| Hier können Sie Anfragen zur Teilnahme an Energiegemeinschaften bearbeiten. |                    |                |                     |                            |        |                            |                                  |                |               |  |
| Тур                                                                         | Zählpunkt          | Kundennummer   | Adresse             | Anfrage von                | EG-Art | Zeitraum                   | Teilnah-<br>mefaktor<br>/ Anteil | Freige-<br>ben | Ableh-<br>nen |  |
| $\bigcirc$                                                                  | AT0010000001111111 | 1201234567     | Demo 1<br>1010 Wien | DEMO Energiegemeinschaft   | EG     | 28.06.2024 -<br>31.12.9999 | 100,00% / -                      | $\checkmark$   |               |  |
|                                                                             | AT0010000001234567 | 1200111111     | Demo 1<br>1010 Wien | DEMO Energiegemeinschaft 2 | EG     | 28.06.2024 -<br>31.12.9999 | 100,00% / -                      | $\checkmark$   |               |  |

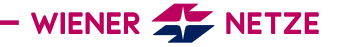

### FALL 2: ENERGIEGEMEINSCHAFTEN

| inergiegemeinschaften |                        |                                         |                     |                            |        |                            |                                  |               |               |  |  |
|-----------------------|------------------------|-----------------------------------------|---------------------|----------------------------|--------|----------------------------|----------------------------------|---------------|---------------|--|--|
| 4                     | Anfragen Lauf          | Laufende Teilnahmen Beendete Teilnahmen |                     |                            |        |                            |                                  |               |               |  |  |
| Hier k                | önnen Sie Anfragen zur | Teilnahme an Energiegeme                | inschaften bearbe   | eiten.                     |        |                            |                                  |               |               |  |  |
| Тур                   | Zählpunkt              | Kundennummer                            | r Adresse           | Anfrage von                | EG-Art | Zeitraum                   | Teilnah-<br>mefaktor<br>/ Anteil | Freige<br>ben | Ableh-<br>nen |  |  |
| $\bigcirc$            | AT00100000011111       | 11 1201234567                           | Demo 1<br>1010 Wien | DEMO Energiegemeinschaft   | EG     | 28.06.2024 -<br>31.12.9999 | 100,00% /                        | $\checkmark$  |               |  |  |
|                       | AT00100000012345       | 67 1200111111                           | Demo 1<br>1010 Wien | DEMO Energiegemeinschaft 2 | EG     | 28.06.2024 -<br>31.12.9999 | 100,00% / -                      | $\bigcirc$    |               |  |  |
|                       |                        |                                         |                     |                            |        |                            |                                  | $\smile$      |               |  |  |

Mit Klick auf das "Häkchen" öffnet sich ein entsprechendes Popup, wo die Teilnahme noch einmal zusammengefasst wird und schlussendlich die Einwilligung getätigt werden kann.

#### ZUSTIMMUNGSERKLÄRUNG NACH §§ 79 f EAG / 16c ff EIWOG - Teilnahme Erneuerbare Energiegemeinschaften

#### 1. Vertragsgegenstand

Zeischen den Vertragsertniss besteht ein aufrechter Netzzugangsvertrag betreffend die oben angeführte aktive Vertraubanbage den Konden. Der gegenständliche Vertrag gift als Zusatzvertrag zum betahenden Netzzugangsvertrag und regiet die Teilnahme des Konden als teilnehmenden Netzbenutzer an einer EEG im Smes §57 PF (EAD Izm. Scill EUNO 2010.

Der Netzbetreiber wird auf der Netzhang die netzschrücke refasten Arlangs- und Enzbliktentliche der Abrechnungsperiode, den zu verschrenden Bezig aus dem öffentlichen Netz und zur Information die zugeordnete Erzusgungsmenge anführen. Der folgele bester regionale Ontstatif wird der Rechnung angezeigt. Der Kerbratzbezig wird weiterfein vom binkerigen frei wilhöbaren Lieferanten geliefet zu dur ih dem binkerigen Netzentgehan abgerechnet. Für alle Tartificienponenten kommt die jeweite gülfegte Systemmutzungsentgehe-Wordnung zur Anwendung. Die sich gegebenentalis ergebende Diesenkungenergie wird dem Erzusgungstähligunist zugesendert. Rücksinkende An- bzw. Abmeldungen sowie Registrierungen oder Deregnisterungen sich nicht möglich:

Die Algemeinen Bedingungen für den Zugang zum Verteilernetz des Netzbetreibers in der jeweils gebenden einen integrierenden Vertragsbestandteil und sind im Internet auf der Homepage des abrufbas.

rarbeitung mittels Intelligenter Messgeräte

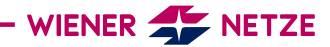

B

#### Datentyp

Teilnahme Erneuerbare Energiegemeinschaften

#### Zeitraum der Datenfreigabe 28.06.2024 - 31.12.9999

Einwilligen Abbr

Sobald Sie den Button "Einwilligen" klicken, ist die Datenfreigabe unter dem Reiter/Tab "Laufende Teilnahmen" einzusehen und zu jeder Zeit beendbar.

#### WIR LEITEN DIE ZUKUNFT EIN

#### WIENER STADTWERKE GRUPPE

WIENER LINIEN | WIEN ENERGIE | WIENER NETZE | WIENER LOKALBAHNEN | WIPARK | WIEN IT BESTATTUNG WIEN | FRIEDHÖFE WIEN | UPSTREAM MOBILITY | IMMOH | GWSG

### wienernetze.at